# To change letterhead:

## Open HDIS and go to Maintenance > General Profile > General

Make sure **Use HDIS Letterhead** is check marked and to preview an example click the **Print Test** button.

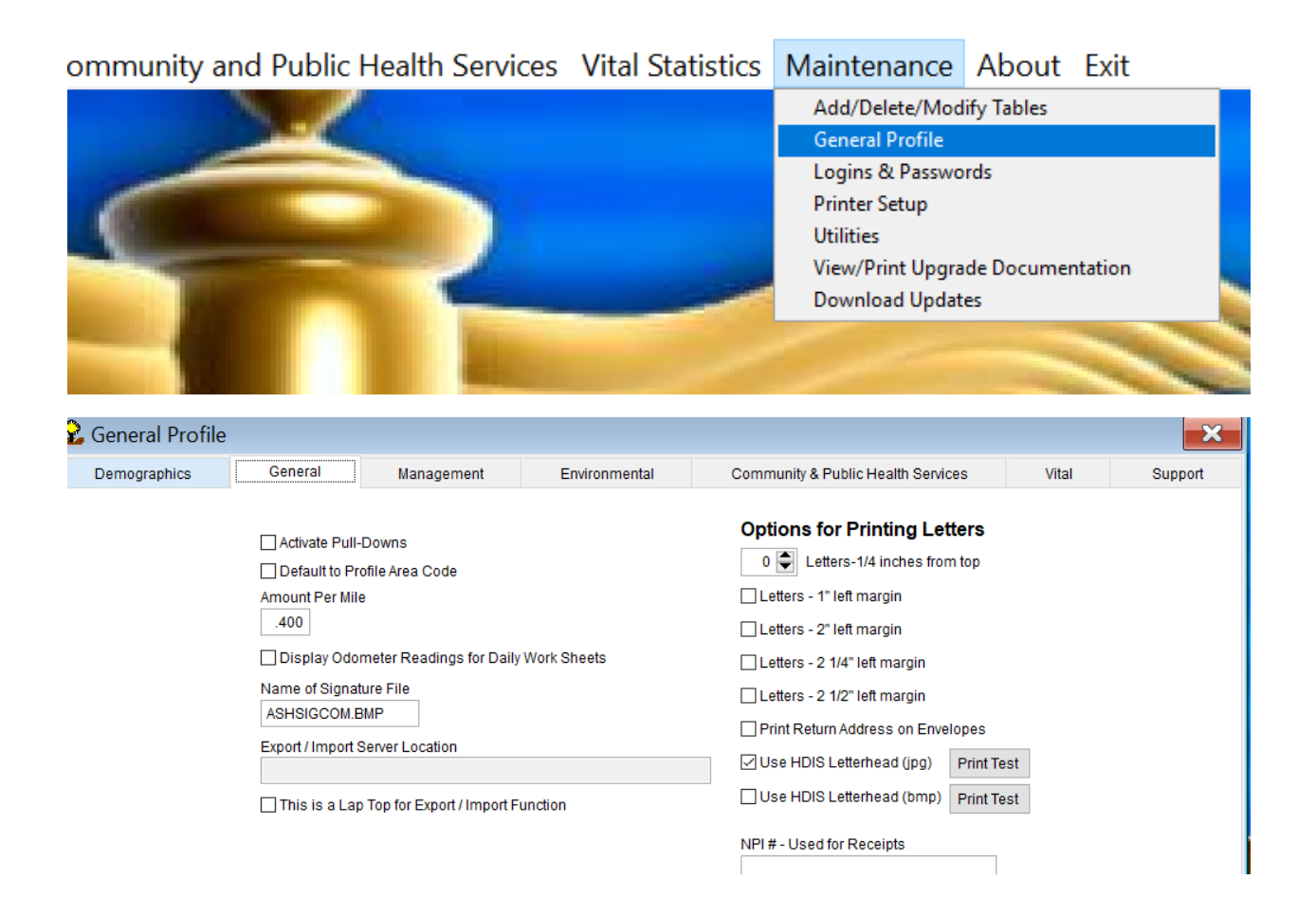

| Community & Public Health Servio | ces        | Vital |  |  |  |  |  |  |  |
|----------------------------------|------------|-------|--|--|--|--|--|--|--|
| Options for Printing Let         | tters      |       |  |  |  |  |  |  |  |
| 0 🚔 Letters-1/4 inches from      | m top      |       |  |  |  |  |  |  |  |
| 🗌 Letters - 1" left margin       |            |       |  |  |  |  |  |  |  |
| 🗌 Letters - 2" left margin       |            |       |  |  |  |  |  |  |  |
| 🗌 Letters - 2 1/4" left margin   |            |       |  |  |  |  |  |  |  |
| Letters - 2 1/2" left margin     |            |       |  |  |  |  |  |  |  |
| Print Return Address on Enve     | lopes      | Ľ     |  |  |  |  |  |  |  |
| 🗹 Use HDIS Letterhead (jpg)      | Print Test |       |  |  |  |  |  |  |  |
| Use HDIS Letterhead (bmp)        | Print Test |       |  |  |  |  |  |  |  |
| NPI # - Used for Receipts        |            | a     |  |  |  |  |  |  |  |

To change the actual letterhead, open up File Explorer

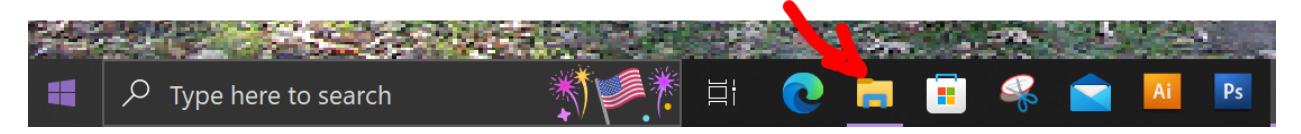

Navigate to: C:\HDIS\Graphics\Header.jpg

Look for Header.jpg

If you have a new letterhead to add, rename that file to Header.jpg and add it to the graphics folder.

Once added here, navigate to the Graphics folder in HDIS on the network.

For example, the network path might be "M:\HDIS\Graphics"

Copy and paste Header.jpg here.

For other users to have the updated letterhead they must run their local HDIS update, which can be found in: C:\HDIS\upghdis.exe

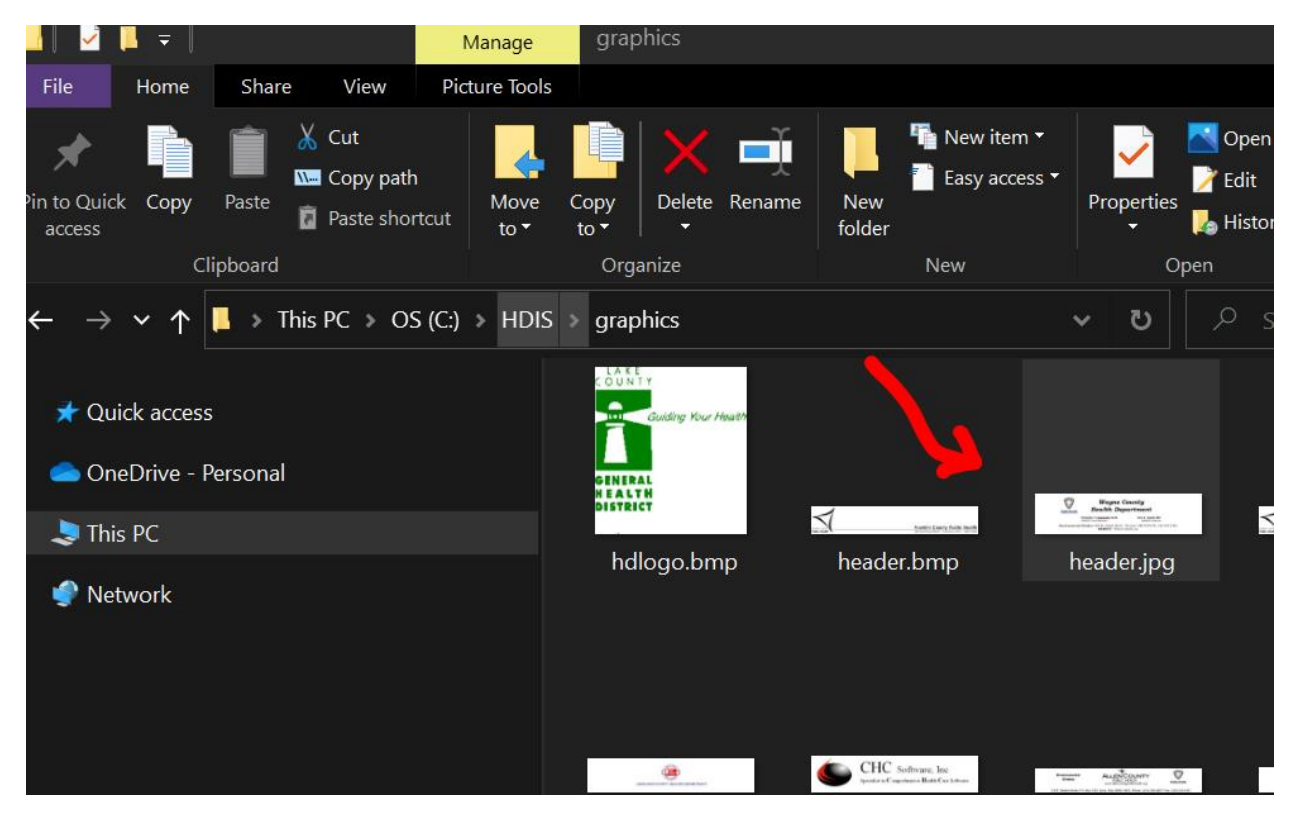

#### How to add Field names in Letters:

#### In Sewage, open Maintenance > Field Names

Select the section you will be using to view field names.

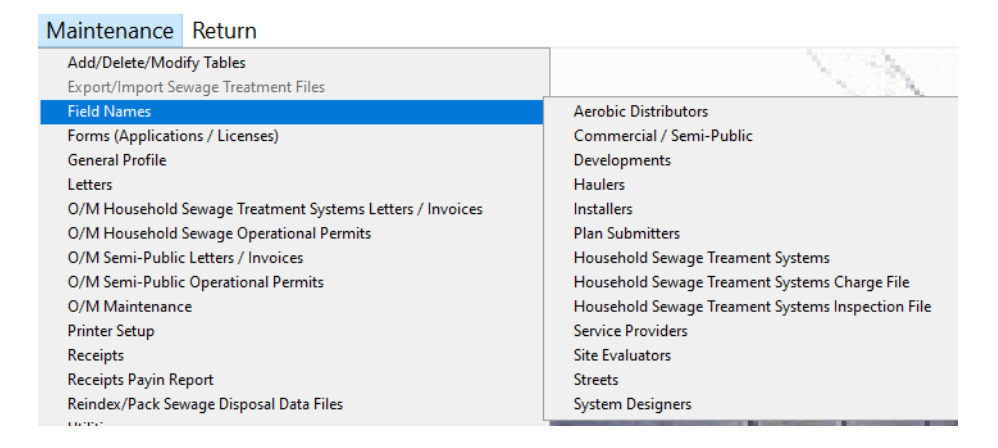

For Sewage O/M Charges you can open **Household Sewage Treatment Systems Charge File** 

| Data Base Field Name  | s for Residential Charg | e File | ×     |
|-----------------------|-------------------------|--------|-------|
| Field Name            | Data Base Field Name    | •      | Close |
| 1ST NOTICE            | SESCHX.NOTICE1          |        | 0.000 |
| 1ST QUARTER AMOUNT    | SESCHX.AMT_1            | ·      | Print |
| 1ST QUARTER DATE PAID | SESCHX.DATE_1           |        |       |
| 1ST QUARTER RECEIPT   | SESCHX.REC_1            |        |       |
| 2ND NOTICE            | SESCHX.NOTICE2          |        |       |
| 2ND QUARTER AMOUNT    | SESCHX.AMT_2            |        |       |
| 2ND QUARTER DATE PAID | SESCHX.DATE_2           |        |       |
| 2ND QUARTER RECEIPT   | SESCHX.REC_2            |        |       |
| 3RD NOTICE            | SESCHX.NOTICE3          |        |       |
| 3RD QUARTER AMOUNT    | SESCHX.AMT_3            |        |       |
| 3RD QUARTER DATE PAID | SESCHX.DATE_3           |        |       |
| 3RD QUARTER RECEIPT   | SESCHX.REC_3            |        |       |
| 4TH QUARTER AMOUNT    | SESCHX.AMT_4            | -      |       |
| 4TH QUARTER DATE PAID | SESCHX.DATE_4           |        |       |
| 4TH QUARTER RECEIPT   | SESCHX.REC_4            |        |       |
| ASSESSED              | SESCHX.ASSESSED         |        |       |
| CHECK#                | SESCHX.CHECK_NUM        | -      |       |
| COST                  | SESCHX.COST             | -      |       |
| DATE                  | SESCHX.DATE             | -      |       |
| DATE PAID             | SESCHX.PAID_DATE        |        |       |
| DESCRIPTION           | SESCHX.DESCRIPT         |        |       |
| FEE CODE              | SESCHX.CODE             |        |       |
| FINAL NOTICE          | SESCHX.FINAL            |        |       |
| O/M OPER PERMIT #     | SESCHX.PERMIT           |        |       |
| PAID                  | SESCHX.PAID             |        |       |
| RECEIPT #             | SESCHX.RCPT             |        |       |
|                       |                         | -      |       |

For the main Sewage Field Names open **Field Names > Household Sewage Treatment Systems.** Everything underneath **Field Name** can be used in letters. Make sure to add \* in front and after a field name when entering this in a letter.

| Data Base Field Names for                      |                                   | × |       |
|------------------------------------------------|-----------------------------------|---|-------|
| Field Name                                     | Data Base Field Name              | ^ | Close |
| # OF BEDROOMS<br># OF TANKS                    | SES.BEDROOMS<br>SES.P_TANKS       |   | Print |
| 2ND SOIL SERIES CODE<br>2ND SOIL SERIES RATING | SES.SOIL2_CODE<br>SES.SOIL2_RAT   |   |       |
| 2ND SOIL SERIES SLOPE<br>2ND SOIL SERIES TEXT  | SES.SOIL2_SLOPE<br>SES.SOIL2_TEXT |   |       |
| 2ND SOIL SERIES TYPE<br>2ND INSTALLER          | SES.SOIL2_SERIES                  |   |       |
| ATU MFG.                                       | SES.P_AEROBIC                     |   |       |
| ADDITIONAL PRETREATMENT MFG. AE                | SES.S_MFG_A                       |   |       |
| AEROBIC FILTER TYPE AMOUNT PUMPED              | SES.S_MFG_AT<br>SES.PR_AMT1       |   |       |
| AMOUNT PUMPED 2                                | SES PR AMT2                       |   |       |

### To edit Sewage O/M Letters go to Maintenance > O/M Household Sewage Treatment Systems Letters/Invoices:

🙎 Sewage Treatment - Health District Information System

Sewage Treatment Reports Browse/ListExport Count/Graph Maintenance Return

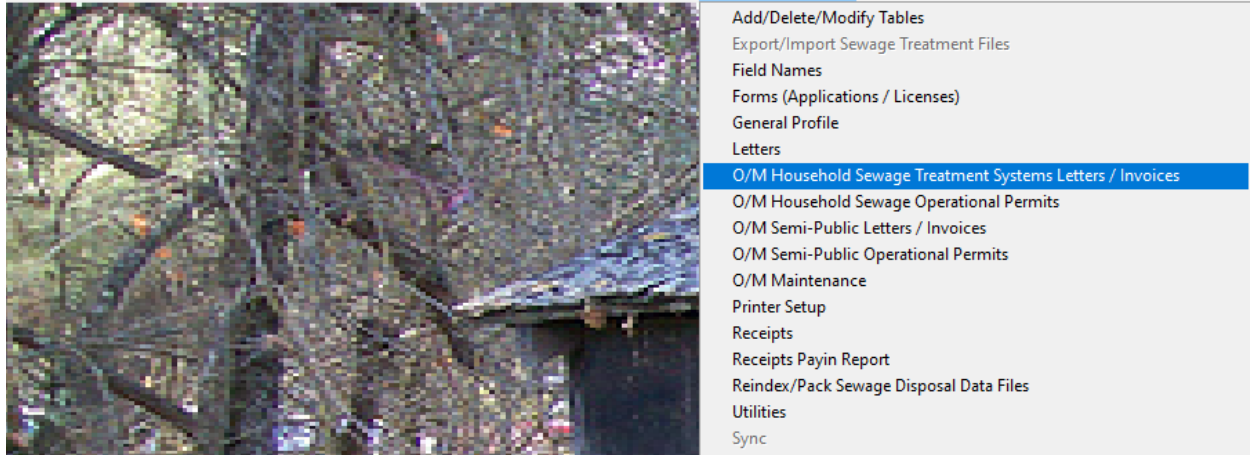

Select the letter you want to edit and add in the field names.

The sections highlighted below are the field names used.

Example:

| ×                                                                                                    | Residential Letters / Invoices                                                                                                    |       |                               |                                                 |                                                  |                                              |                                           |                                                        |                                                   |                                    |                                          |                                              |                                                     |                                           | ×                              | )                                            |                                          |                            |         |              |   |
|----------------------------------------------------------------------------------------------------|----------------------------------------------------------------------------------------------------|-------|-------------------------------|-------------------------------------------------|--------------------------------------------------|----------------------------------------------|-------------------------------------------|--------------------------------------------------------|---------------------------------------------------|------------------------------------|------------------------------------------|----------------------------------------------|-----------------------------------------------------|-------------------------------------------|--------------------------------|----------------------------------------------|------------------------------------------|----------------------------|---------|--------------|---|
| 1                                                                                                    | 2                                                                                                    | 3 F   | inal                          | 2-1                                             | 2-2                                              | 2-3                                          | Final-2                                   | 3-1                                                    | 3-2                                               | 3-3                                | Final-3                                  | 4-1                                          | 4-2                                                 | 4-3                                       | Final-4                        | 5-1                                          | 5-2                                      | 5-3                        | Final-5 | S.C. Expires | 5 |
|                                                                                                    | OPERATION & MAINTENANCE INSPECTION INVOICE - \$180.00<br>DUE<br>*OPERATIONAL PERMIT #* *O/M TOTAL*<br>RE: Household Sewage Treatment System Operation & Maintenance Inspection Invoice<br>Parcel ID # *PARCEL ID#* *ATU MEG.* Aeration Unit<br>Property Address, *STREET*, *POLITICAL SUB. CITY*<br>The Mahoning County District Board of Health sent you an initial letter indicating that an<br>operation & maintenance contract was required for the household sewage treatment system |       |                               |                                                 |                                                  |                                              |                                           |                                                        |                                                   |                                    |                                          |                                              |                                                     |                                           |                                |                                              |                                          |                            |         |              |   |
|                                                                                                    | (I<br>C<br>F                                                                                                    | Pleas | 5) IC<br>ict, 1<br>e no<br>(A | ocate<br>the B<br>ote th<br>A) The<br>pre<br>ne | ed at<br>Board<br>ne Oh<br>e boa<br>opos<br>cess | this p<br>I of H<br>ard of<br>ed S<br>ary to | dminist<br>f health<br>TS site<br>c assur | y. vve<br>rould<br>trative<br>may<br>e, to c<br>re cor | e also<br>cond<br>e Coo<br>at ar<br>ondu<br>nplia | de 37<br>de 37<br>ny rea<br>ince v | 701-29-<br>asonab<br>mpling<br>with this | 23 (A<br>23 (A<br>le tim<br>, colle<br>s cha | r we i<br>and<br>A) and<br>ne ins<br>ect da<br>pter | d (B)<br>char<br>d (B)<br>spect<br>ata, c | (3)(4) s<br>any ST<br>pr perfo | eive a<br>hat ir<br>tates<br>TS, pa<br>rm of | an ac<br>ispec<br>::<br>art th<br>ther a | ction.<br>ereoi<br>activit | f, or   |              |   |
|                                                                                                    | <ul> <li>(3) Proof of required maintenance has not been provided by the owner of the STS as</li> <li>required in paragraph (D) of 3701-29-19 of the Administrative Code. The board of health shall provide written notice to the owner of a STS of the option to provide</li> <li>proof of maintenance in lieu of inspection by the board, and the reasonable cost of the inspection which may be assessed to the STS owner; or</li> </ul>                                                |       |                               |                                                 |                                                  |                                              |                                           |                                                        |                                                   |                                    |                                          |                                              |                                                     |                                           |                                |                                              |                                          |                            |         |              |   |
| (4) A board of health may inspect a STS without prior notice in any instance in which<br>Spell Check Close |                                                                                                    |       |                               |                                                 |                                                  |                                              |                                           |                                                        |                                                   |                                    |                                          | se                                           |                                                     |                                           |                                |                                              |                                          |                            |         |              |   |